## Manual Liverapportering Cupmanager

- Ta hem appen CupManagerAdmin
  - Access code till cupen är Q63A5K
- Ange koden ovan.
- Klickar du på **Results**. Då kommer du vidare till våra arenor.
- Välj den arenan du ska rapportera för (Campushallen, Balder A, Balder B). Där kommer du in till alla matcher som ligger på den aktuella dagen.
- Klicka dig in till aktuell match, Start game.
- Klicka i alla spelare i hemmalaget och välj **Confirm** längst upp.
- Klicka i alla spelare i bortalaget och välj **Confirm** längst upp.
- Starta matchen genom att trycka på **Start game.** Då kommer sidan att se ut enligt följande:

| <b>〈</b> Back                      | Game 123456789                           | )                                  |
|------------------------------------|------------------------------------------|------------------------------------|
| HOME-TEAM $\diamond$<br>Timeout TO | O – O<br>Period 1                        | AWAY-TEAM $\diamond$<br>Timeout TO |
| 10. Player Home 1                  | Pause game!                              | 10. Player Away 1                  |
| 11. Player Home 2                  | Score                                    | 11. Player Away 2                  |
| 12. Player Home 3                  | Make goal                                | 12. Player Away 3                  |
| Unknown player                     | Penalties 2 min 5 min 2+10 Match penalty | Unknown player                     |

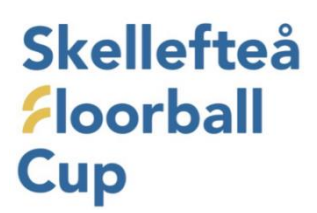

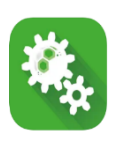

- För att rapportera ett mål tryck på Make goal.
- Välj spelaren i listan som gjorde målet. Skulle spelaren saknas i listan så välj Unknown player.
- Välj den spelare som får assist (dyker upp automatiskt).
- Är målet utan assist så välj No assist. (se bild nedan)

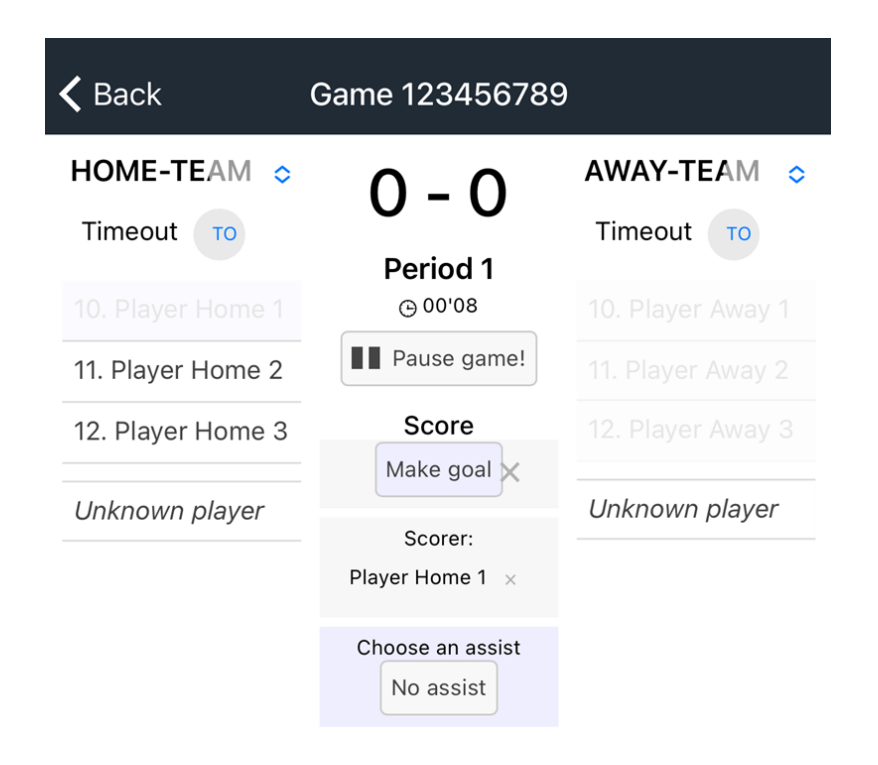

- Vid utvisningar så gör likadant, välj ex **2 min** och sen väljer du spelaren.
- Om du trycker på **Pause game** så kommer du vidare och kan avsluta period 1.
- När nästa period startar väljer du Start period 2.
- När matchen är slut så kollar du att den är korrekt rapporterad och sen trycker du **Pause** game och sen End Game.

Då är du klar med denna match.